## "COMMENT ME PRE-INSCRIRE EN LIGNE ET TELECHARGER LA NOTICE D'INSCRIPTION A LA SELECTION "

## Maj le 21/07/2022 | G.B/

Aller sur le site du CHU de Montpellier : <u>https://www.chu-montpellier.fr/fr/</u>

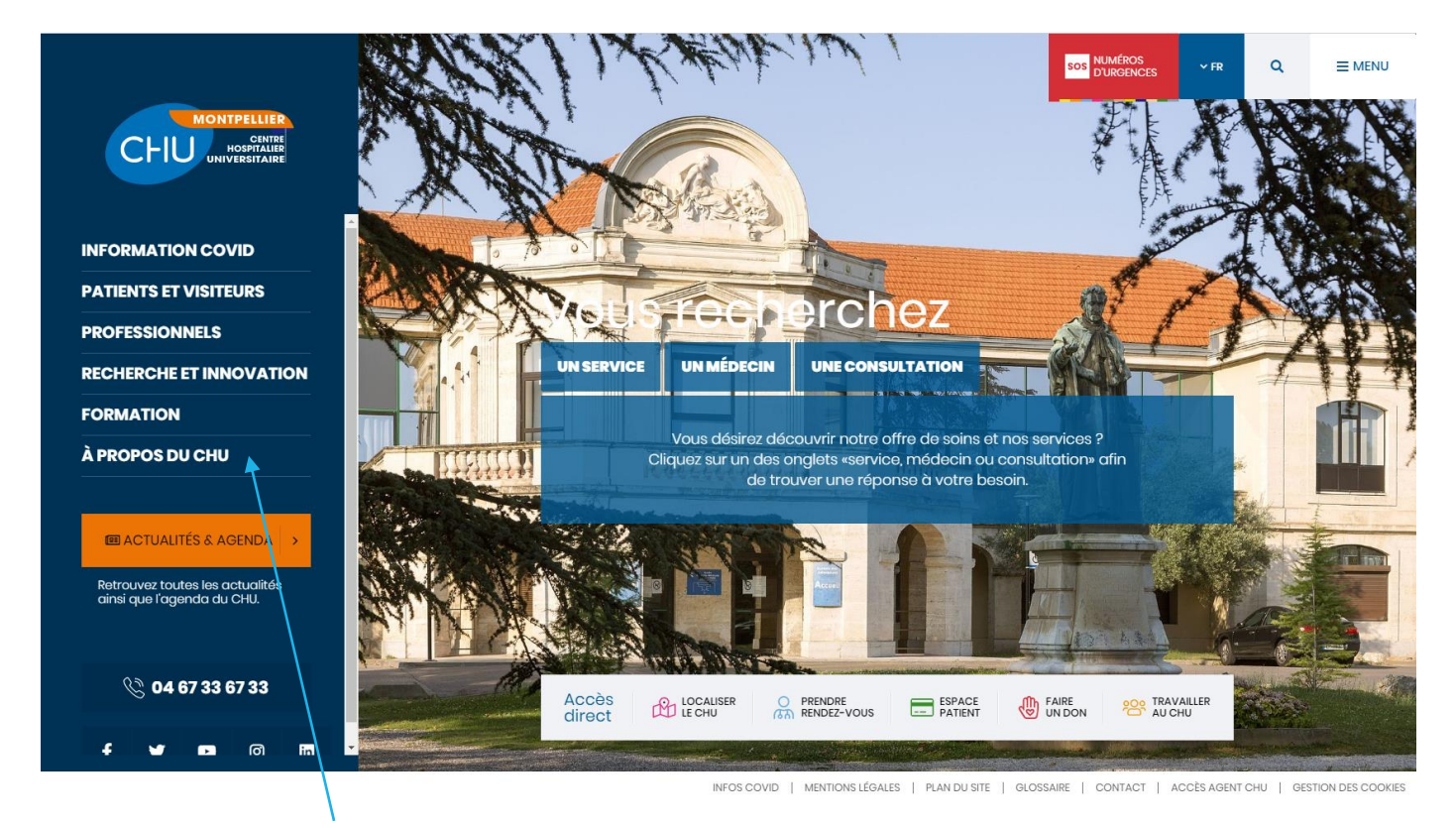

Cliquer sur « FORMATION »

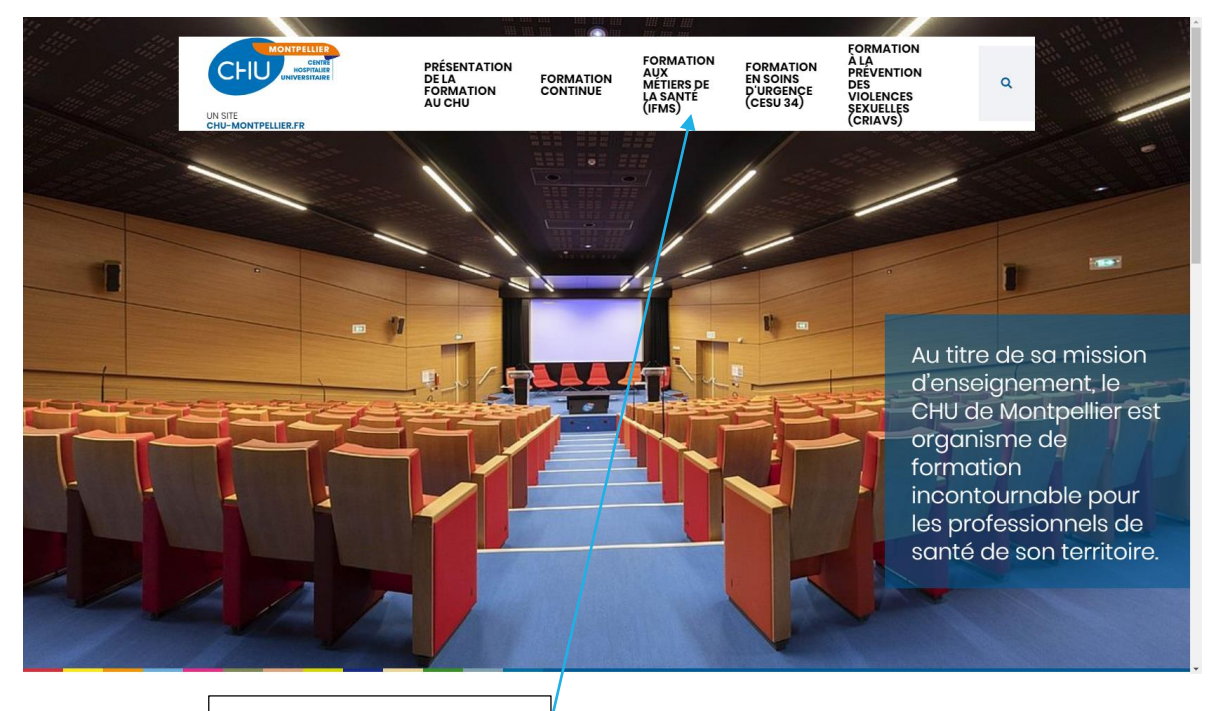

Cliquer sur « IFMS»

IFA DU CHU MONTPELLIER

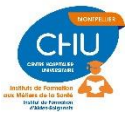

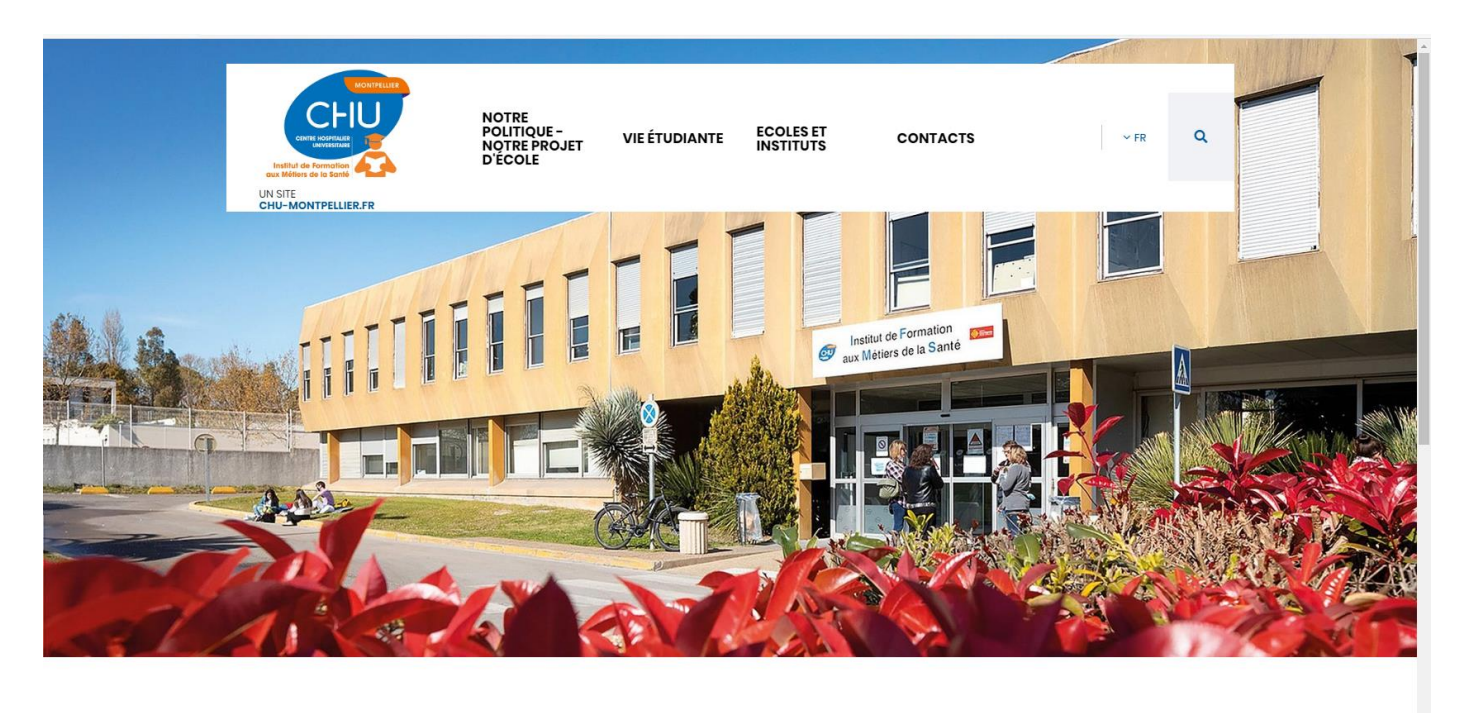

| Accès<br>direct | LOCALISER L'IFMS | S'INSCRIRE A UN CONCOURS | ACTUALITES ET AGENDA | CENTRE DE DOCUMENTATION |
|-----------------|------------------|--------------------------|----------------------|-------------------------|
|                 |                  |                          |                      |                         |

## Cliquer sur « s'inscrire à un concours »

|       | D.E. AIDE-SOIGNANT<br>IFAS - SELECTION 2021 (Clos)<br>Marrin 6 Julie 2021<br>Periode disaception: 53(05/2621 au 09/06/2621                                                          |  |
|-------|----------------------------------------------------------------------------------------------------|--|
|       | D.E. AMBULANCIER<br>E y a actualisment a sofications pour cette formation.<br>Cliquez cur le titre de la formation ou directement lei pour afficher la liste des eshictions.        |  |
|       | D.E. DE P JERICULTRICE<br>If y a actualisment a selections poor cette formation.<br>Cliquer sue le title de la formation ou directement le poor afficher la Bite des addictions.    |  |
| S P A | DIF COME DE CADRE DE SANTE<br>Il y a actualisment 🖉 adectors pour cette formation.<br>Cliques sur le titre de la formation eu directement le jour afficher la liste des attéctions. |  |
|       | GESTION                                                                                                    |  |

Cliquer sur « DE AMBULANCIER »

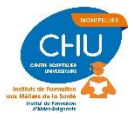

IFA DU CHU MONTPELLIER

|                           |                  | CHU                                                                                                    |                                                                                                    |
|---------------------------|------------------|----------------------------------------------------------------------------------------------------|----------------------------------------------------------------------------------------------------|
|                           | DE ADE-          | SOIGNANT<br>NS - ASHQ et Agent de Service<br>Ind 13 Mai 3022<br>als d'hempion : 25/94/2022 ex 18/65/2022 | en Formation Professioanelle Continue (Pas suven)                                                                                     |
|                           | E.<br>San<br>Par | AS - SELECTION 2022 (Pars our<br>ell 11 Julie 2022<br>de d'incription : 30/05/2022 es 11/06/2022         | ert)                                                                                                    |
|                           | DE AMB           | ILANCIER<br>Cigers                                                                                       | I y a stadience <mark>g</mark> nikolawyw edit fernatur.<br>W la the de fermaten w dendemark is ywe dichter is hat der eiliteten.      |
|                           | DE DE PU         | V ACULTRICE                                                                                              | Fy actualization of a phase pay with formation .<br>In the set of the formation on detailment to prove alterbar to have addetations . |
| © cheoxe sa<br>■ _ P = Et |                  | DE CADRE DE SANTE                                                                                        | GERTON                                                                                                    |
|                           | / /              |                                                                                                    |                                                                                                    |

En fonction de votre profil choisir : Attention :

- Sélection apprentissage en formation par apprentissage UNIQUEMENT.
  Sélection FI pour tous les autres candidats

| → O & A https://le.chu-montpelliet.lr/MySe | lect/                                |                           |           |           | % | 4 | Œ ( |
|--------------------------------------------|--------------------------------------|---------------------------|-----------|-----------|---|---|-----|
|                                            | CHIU                                 | 7                         | A The     |           |   |   |     |
|                                            | and Maler of Source of A             | A                         | Occitanie |           |   |   |     |
| IFAS - ASHQ et Agent de Service            | n Formation Professionnelle Continue | (Pas ouvert)              |           |           |   |   |     |
|                                            |                                      |                           |           |           |   |   |     |
| Vendredi 13 Mai 2022                       |                                      |                           |           |           |   |   |     |
| Période d'inscription : 25                 | 04/2022 au 13/05/2022                |                           |           |           |   |   |     |
| INFORMAT                                   | юн                                   |                           |           | CONVEDION |   |   |     |
|                                            |                                      | 置<br>RESULTAT D'ADMISSION |           |           |   |   |     |
|                                            |                                      |                           |           |           |   |   |     |

Cliquer sur le concours choisi une fenêtre s'ouvre, cliquer sur inscription

| x 🖸 00 3 Hour Relating Bohar Mu: x   🖉 Doc-Formein-MyConcouraged 1 x   D MyGelect x D MyGelect x +                                                                                                    |          |    |
|----------------------------------------------------------------------------------------------------|----------|----|
| A https://fla.chu-montpellier.fr/MySelect/                                                                                                    | ☆        | \$ |
|                                                                                                    |          |    |
| FAS - ASHQ et Agent de Service en Formation Professionnelle Continue (Pas ouvert)                                                                                                    |          |    |
|                                                                                                    | C RETOUR |    |
| Vendredi 13 Mai 2022                                                                                                    |          |    |
| Période d'inscription : 25/04/2022 au 13/05/2022                                                                                                    |          |    |
| Construction  Construction  C |          |    |
| ✓ VALEOR                                                                                                    |          |    |
|                                                                                                    |          |    |

Puis entrer :

- > votre mail
- ➢ votre prénom
- ➢ votre Nom
- > VALIDER

Un courriel vous a été transmis à l'adresse saisie pour valider votre mot de passe

Vous recevez un mail de la part de : MySelect <MyConcours@chu-montpellier.fr>

Vous recevez un mail de la part de : I.F.E - C.H.U de Montpellier < MyConcours@chu-montpellier.fr :

IFA DU CHU MONTPELLIER

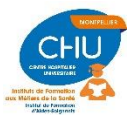

*Veuillez trouver ci-dessous vos informations de connexion à la préinscription - Sélection 2022 sur le site I.F.E - C.H.U de MONTPELLIER* 

*Votre adresse e-mail :* 

• <u>Votre lien pour changer votre mot de passe</u>

## Cordialement,

La cellule de l'organisation des préinscriptions.

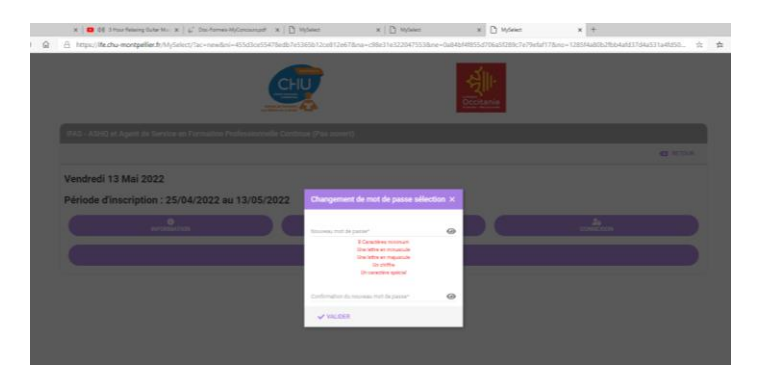

Cliquer pour changer votre mot de passe. Attention ce mail n'est valable que 15 à 20 min ! (si vous n'avez pas changé votre mot de passe dans le délai imparti il faut se réinscrire avec une nouvelle adresse mail)

Après avoir créé votre mot de passe, soit vous basculez directement sur une fenêtre vous demandant de saisir vos coordonnées .... soit vous retournez sur http://ife.chu-montpellier.fr/MySelect

-Re sélectionner la sélection DE Ambulancier Vous allez être redirigé sur la première fenêtre : cliquer sur **Connexion** 

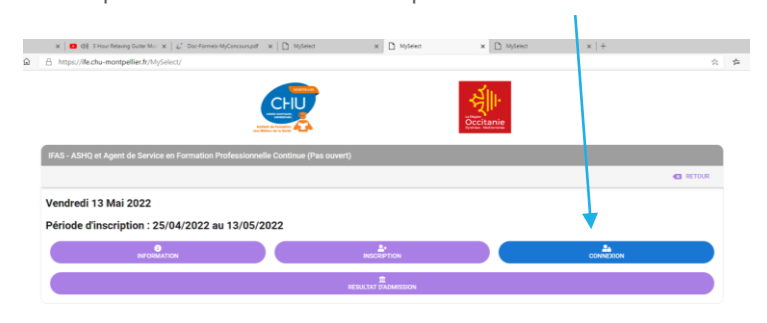

Saisissez toutes les informations demandées. Celles suivies d'une \* sont obligatoires

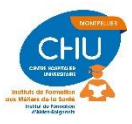

| :   🚛 Doc-Forme | is-MyConcours.pdf 🗙 📋 MySelect                        | × D MySolect          | * D MySelect | × + |
|-----------------|-------------------------------------------------------|-----------------------|--------------|-----|
| sect/           |                                                       |                       | Occitanie    |     |
|                 | Coordonnées                                           |                       |              |     |
|                 | Collair*<br>O Mme O M<br>Nom*<br>B0<br>Princen*<br>G8 |                       | ×            |     |
|                 | Autre Prénom<br>Date de Nalissence (j/mm/asse)*       |                       |              |     |
|                 | Département*<br>Lieu de Nalissance*                   |                       |              |     |
|                 | <pre>PRECEDENT</pre>                                  | RETOUR A LA SELECTION | SUIVANT >    |     |
|                 |                                                       | GESTION               |              |     |

A la fin de la saisie - cliquer sur « s'enregistrer »

| A              | https://ffe.chu-montpellier.fr/MySelect/                                                                                                    | 1                    |
|----------------|----------------------------------------------------------------------------------------------------|----------------------|
|                |                                                                                                    |                      |
| Е              | dition du dossier                                                                                                    |                      |
|                |                                                                                                    |                      |
| écharger       | ment du dossier : D.E. AMBULANCIER - Concours n'2/21 Finitial rentrée02/2022                                                                                                    | < Retour             |
|                | La saisie de vos données sur Internet ne constitue pas une inscription définitive à la sélection.                                                                                                    |                      |
| 1.<br>2.<br>3. | Vous DEVEZ :<br>IMPRIMER au format A4 (et non en recto/verso) le dossier de préinscription<br>COMPLETER le dossier de préinscription : engagement, signature, pièces justificatives à joindre<br>RENVOYER PAR VOIE POSTALE le dossier de préinscription COMPLET avant la date de cloture des inscriptions (cachet de Li | a Poste faisant foi) |
|                | L'Institut ne validera votre inscription qu'après vérification de votre dossier.<br>Cliquez ICI pour télécharger le dossier                                                                                                    |                      |
|                | Prélincerption - 4 03<br>Epsion informatique<br>© 2021                                                                                                    |                      |

-Le message vous indique que vous venez de réaliser uniquement **la PRE INSCRIPTION** en Ligne -Cliquez pour télécharger le dossier vous recevez également un mail avec la notice d'inscription en PJ.

-Imprimez la notice d'inscription

-Rassemblez toutes les pièces nécessaires et envoyez votre dossier par RAR ou Courrier suivi au secrétariat.

- <u>Attention</u> : La dernière page de la notice d'inscription intitulée « FICHE d'INSCRIPTION du CANDIDAT » avec tous vos renseignements personnels saisis en ligne doit être imprimée complétée signée et retournée avec votre dossier d'inscription

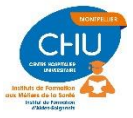